# 檢測工具下載與安裝說明

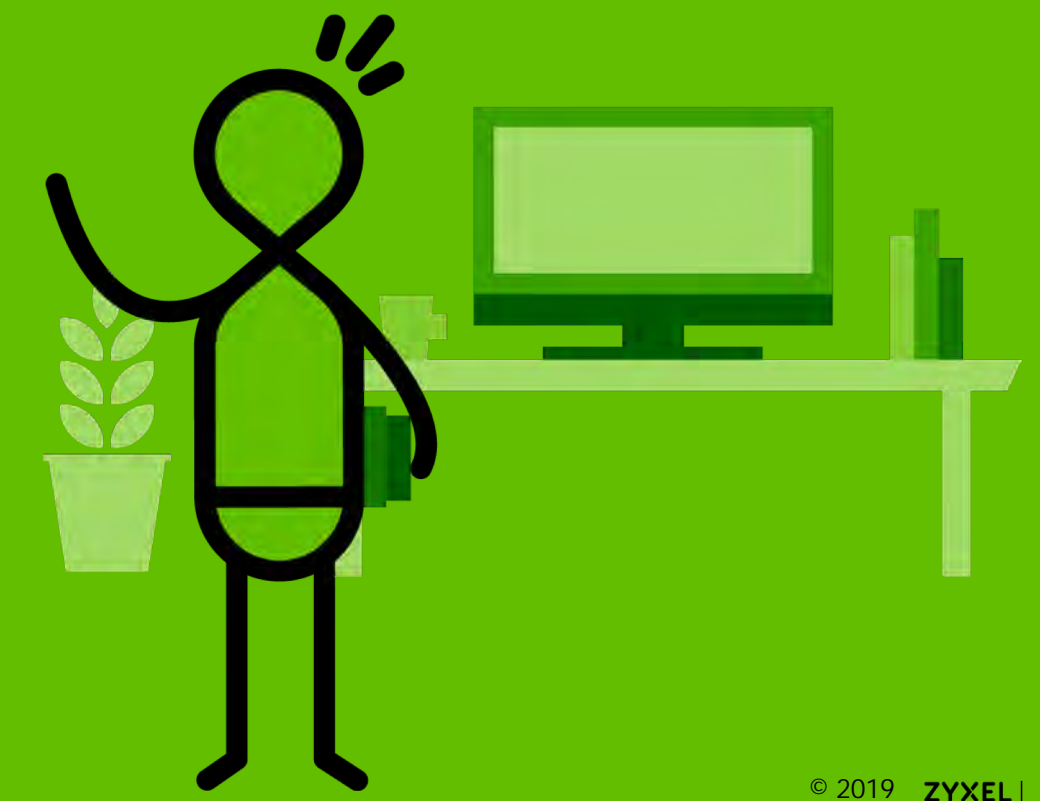

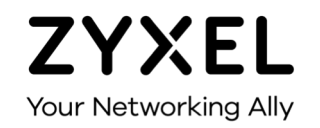

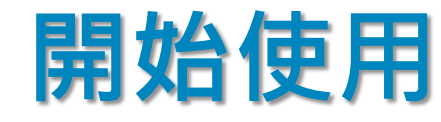

尚未成為會員

#### 合勤經銷商專區網址: https://twzypartner.zyxel.com/

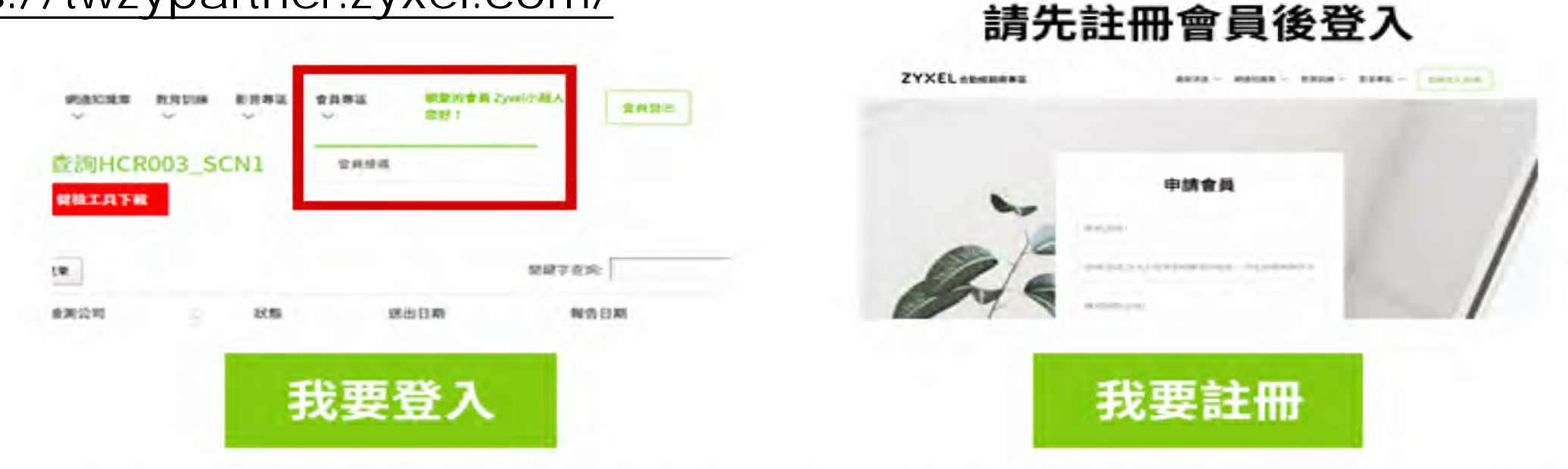

※如果有操作上的疑問,歡迎聯絡業務同仁,或是洽詢Line@企業網路資安聯盟

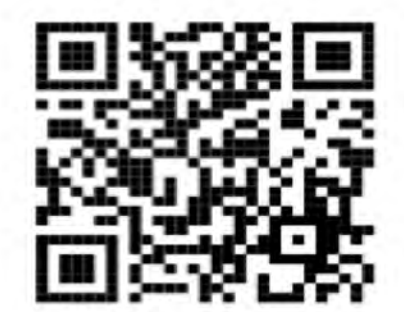

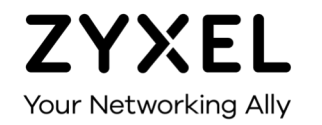

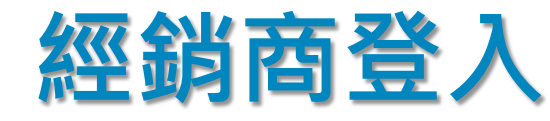

1. 註冊成為會員之後,於此登入。
 2. 回到首頁後,點擊「會員專區」中的
 「會員維護」

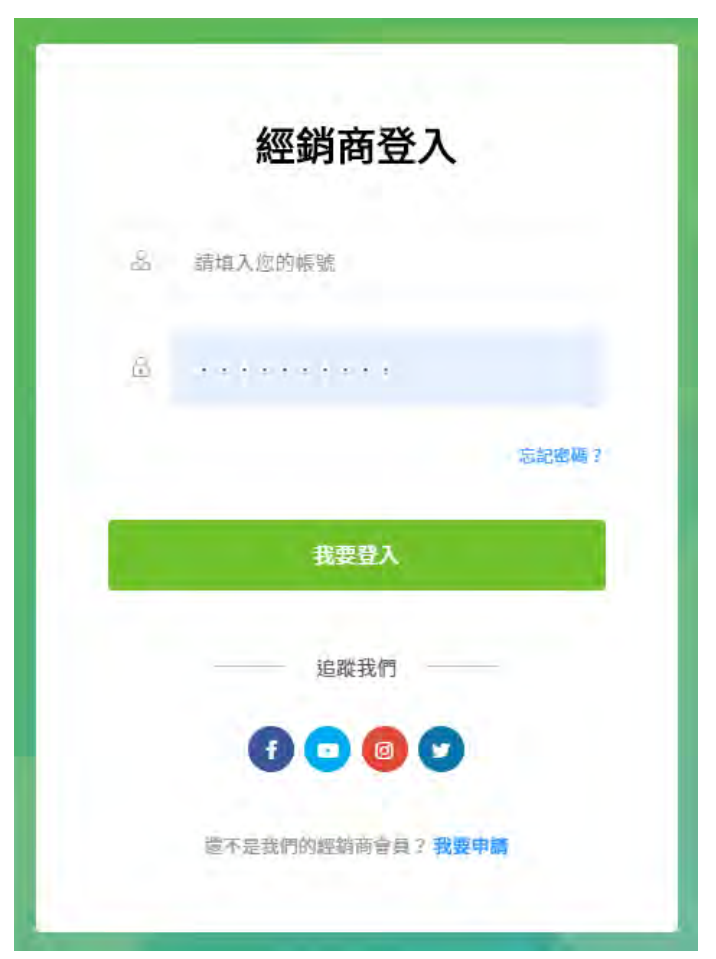

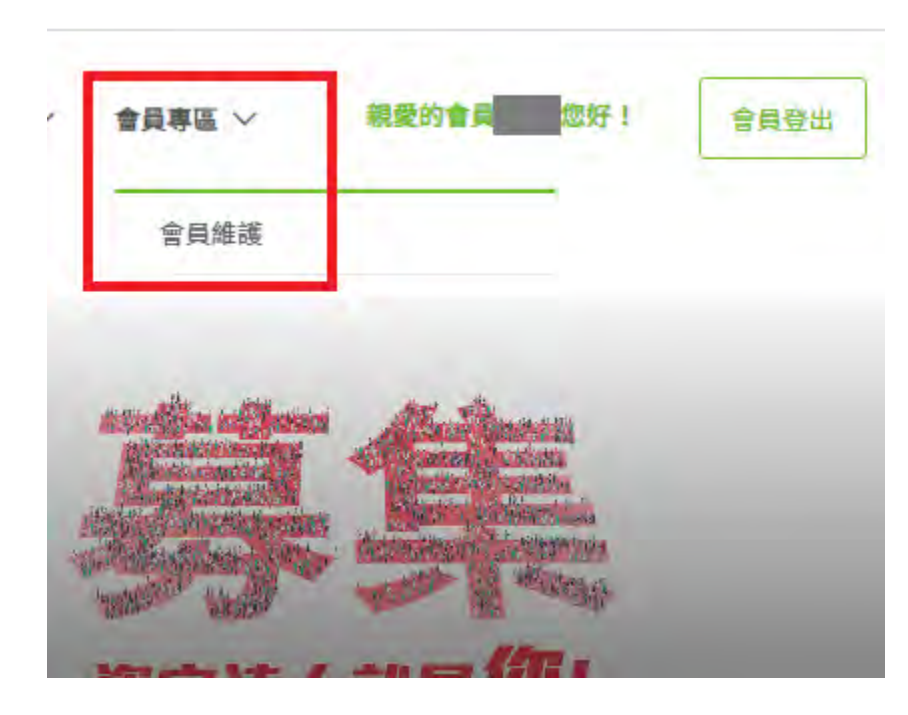

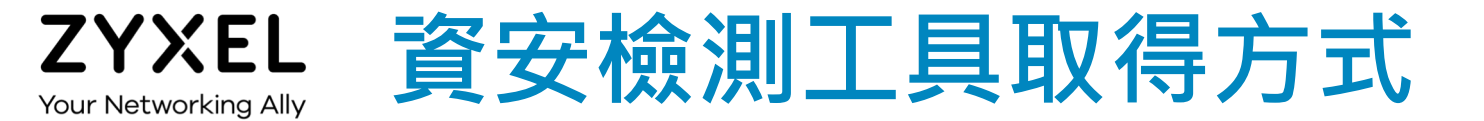

#### 進入後・點選健檢工具下載

|        | 健檢紀錄查詢HCR003_S      | CN1  |            |            |       |
|--------|---------------------|------|------------|------------|-------|
|        | 每頁顯示 10 項結果         |      | 關鍵字查詢:     |            |       |
|        | 受檢測公司               | 狀態   | 送出日期       | 報告日期       | 操作    |
|        | 11111               | 暫存   |            |            |       |
| 建檢紀錄管理 | 1209-FW             | 報告完成 | 2019-12-09 | 2019-12-09 | 按視    |
| 名課程    | 1209-No-FW          | 報告完成 | 2019-12-09 | 2019-12-09 | 酸醌    |
| 料修改    | 1216-1609 上傳記錄_NoFW | 報告完成 | 2019-12-16 | 2019-12-16 | 破現    |
|        | 1216-1614 上傳記錄_FW   | 待箦收  | 2019-12-16 |            | 16 AL |
|        | 1216_TESTLOG        | 待簽收  | 2019-12-16 |            | 建築    |
|        | 1218更新_FW-2VLAN     | 報告完成 | 2019-12-18 | 2019-12-18 | 位視    |
|        | 1218更新 NoFW         | 報告完成 | 2019-12-18 | 2019-12-18 |       |

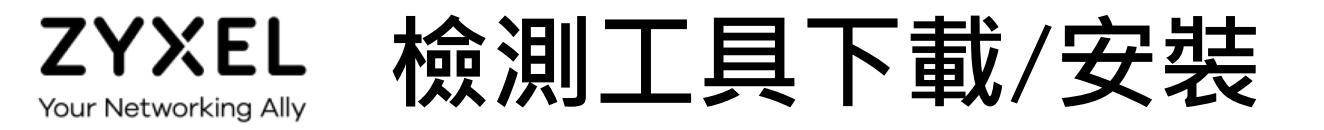

### • 下載後進行SecurityTool.ZIP檔案解壓縮,可得以下三個測試工具程式

- ◆ NetScan\_64bits.exe: 需要安裝在 user LAN 執行弱點掃瞄
- ◆ Nmap-7.8-setup.exe: 需要安裝, 需要再user LAN 執行弱點掃瞄
- ◆ Zyxel\_USGCB.v1179: 不需要安裝, 放在 USB資料碟進行每一台電腦掃瞄

| → → → → → → → → → → → → → → → → → | ★ 1                 |            |              |     |
|-----------------------------------|---------------------|------------|--------------|-----|
| C:\Users\TP1279\Download          | s\SecurityTool.zip\ |            |              | ~   |
| 名稱                                | 大小                  | 封裝後大小      | 修改日期         | 建立  |
| Zyxel_USGCB.v1179                 | 3 633 546           | 1 076 271  | 2019-11-29 0 | 201 |
| NetScan_64bits.exe                | 1 643 032           | 1 613 938  | 2017-07-03 1 | 201 |
| nmap-7.80-setup.exe               | 26 922 800          | 26 910 637 | 2019-10-16 0 | 201 |
| <                                 |                     |            |              | >   |

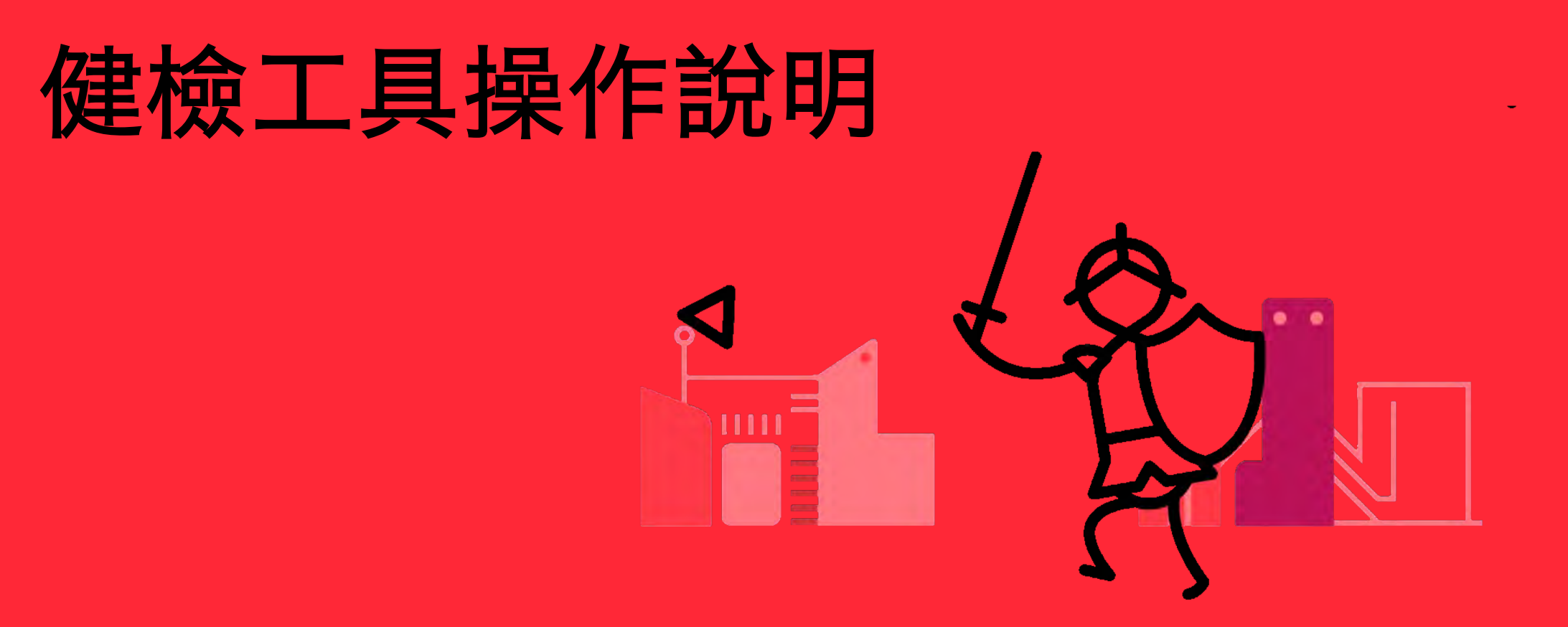

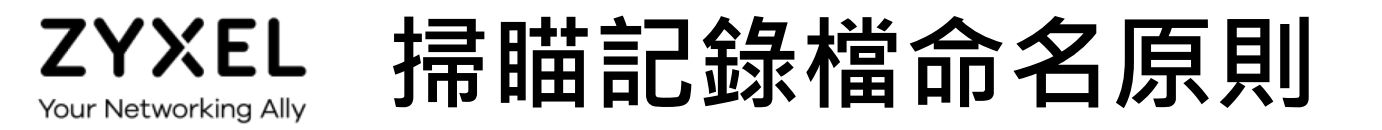

### • 將健檢工具軟體儲存在 USB上,並於客戶的內網與電腦上進行檢測

- ◆ 健檢結束前後請記得 <<使用防毒軟體掃描該USB>> 避免惡意程式進駐
- 同一家公司存放在同一目錄內
- 依掃瞄功能來命名:
  - NetScan: Netscan\_subnet-n.xml
  - Mmap: Nmap\_subnet-n.xml
  - ◆ GCB: 軟體會自動產生每一台電腦掃瞄的時間目錄 (不需命名, 確認產出 .jsn 檔)

## 一、主機服務掃瞄工具

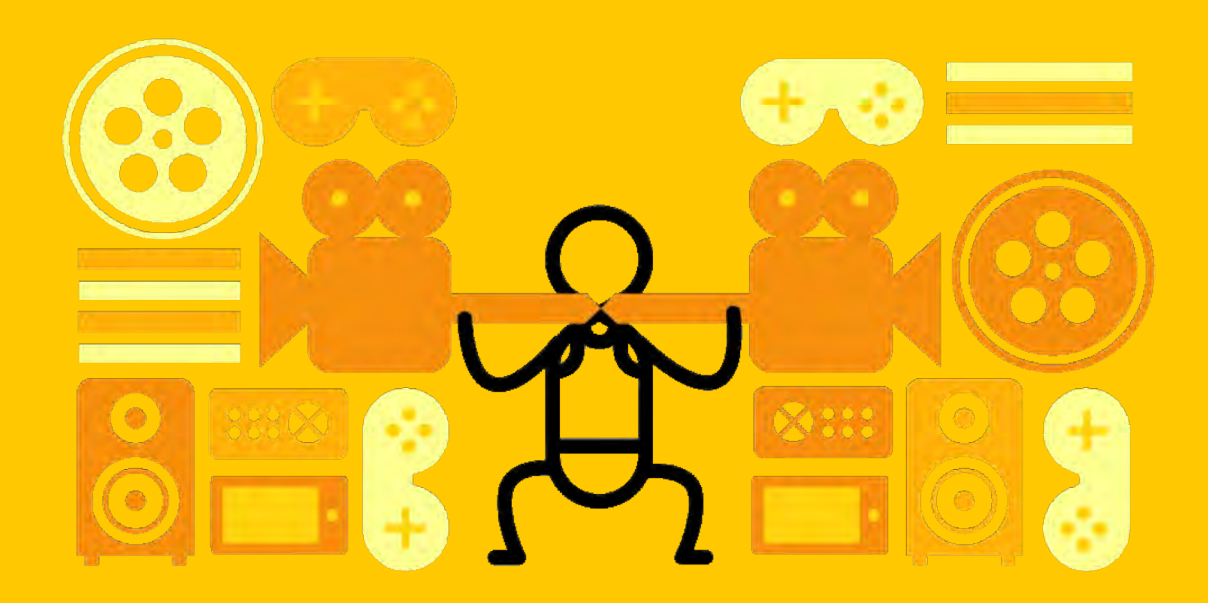

### ZYXEL 工具1: SoftPerfect Network Scanner

- 一、執行 NetScan\_64bits.exe 程式安装
- 二、啟動『SoftPerfect Network Scanner』,如圖所示
- 1) 掃描網段
  - 掃瞄subnet 位址 .1 ~ .254
- 2) 過濾設定
  - 使用預設 Any type
- 3) 特殊格式
  - 使用預設 Any type
- 4) 開始掃描

| SoftPerfect Network Scann                            | er                       | - 🗆 ×                   |
|------------------------------------------------------|--------------------------|-------------------------|
| 🗋 🗁 🛃   🐮 🐮 👫 🐴                                      |                          | 📃 📧 🧟   🔽 🥪 Web-site    |
| Pv4 From 172 . 24 . 65 .                             | 0 To 172 . 24 . 65 . 254 | 🗾 🗹 🕞 Start Scannin 🗸 👍 |
| <ul> <li>Any type</li> <li>Specific types</li> </ul> | Common<br>Restricted     | Printer                 |
| IP Address                                           | Host Name                | MAC Address             |
|                                                      |                          |                         |
|                                                      |                          |                         |
|                                                      |                          |                         |
|                                                      |                          |                         |
|                                                      |                          |                         |
|                                                      |                          |                         |
|                                                      |                          |                         |
|                                                      |                          |                         |
|                                                      |                          |                         |

### ZYXEL 工具1: SoftPerfect Network Scanner

### 等待約5分鐘掃瞄完,可以 看到視窗中會出現的結果記錄。

灰色字體僅供說明, 無需作業

5) 掃瞄結果:

a.有鎖頭:已上鎖 b.無鎖頭:未上鎖, 表示不需認證也可以 存取該應用服務。

| File View Actions Option   | s Bookmarks Help             |                        |    |
|----------------------------|------------------------------|------------------------|----|
| □ 🗁 🛃 🖺 🔡 🏔 📭              | 0 To 172 - 24 - 65 - 254 • 3 | 🖗 💆 📾 🧟   🔁 🝚 Web-site | 10 |
| Pv4 From 172 . 24 . 78 .   | 0 To 172 . 24 . 78 . 254 - 3 |                        |    |
| Any type<br>Specific types | Common Writable              | Printer                |    |
| IP Address                 | Host Name                    | MAC Address            | Ī  |
| 172.24.65.38               | ZYTP 1321-01                 | 34-F3-9A-ED-7E-8E      |    |
| 172.24.65.57               | ZYTP1327-01                  | 9C-DA-3E-C6-85-59      | 1  |
| 172.24.65.58               | ZYTP1165-01                  | 64-80-99-8C-9A-5B      |    |
| 172.24.65.56               | ZYTP1147-02                  | 74-70-FD-5C-DB-C2      |    |
| 172.24.65.103              | ZYTP1001-03                  | F4-0F-24-01-38-BC      |    |
| □ 🚛 172.24.65.122          | ZYTP 1325-01                 | D4-25-88-70-83-81      | 1  |
| print\$                    |                              |                        |    |
| 🖻 🜉 172.24.65.115          | ZYTP1310-01                  | 9C-4E-36-9A-D2-EC      |    |
| MSSQLSERVER                |                              |                        |    |
| 172.24.65.145              | ZYTP1291-02                  | 4C-ED-FB-00-A9-96      |    |
| 172.24.65.158              | ZYTP1331-01                  | D4-25-88-70-84-80      |    |
| 172.24.65.205              | ZYTP1341-01                  | 68-EC-C5-71-37-5C      |    |
| 172.24.78.6                | ZYXEL_NAS_6                  |                        |    |
| 🖃 🌉 172.24.78.8            | zytpdc02.zyxel.com           |                        |    |
| SYSVOL                     |                              |                        |    |
| METLOGON                   |                              |                        |    |
| 172.24.78.9                | NAS9                         |                        |    |
| 172.24.78.18               | zytpdc01.zyxel.com           |                        |    |
| ⊟ 🜉 172.24.78.30           | zytpwsus.zyxel.com           |                        |    |
| WSUSTemp  WsusContent      | 5                            |                        |    |
| UpdateServicesPackag       | jes                          |                        |    |
| 172.24.78.33               | FREENAS                      |                        | 1  |

### ZYXEL 工具1: SoftPerfect Network Scanner

- 6) 儲存結果
   7) 另存新檔
   8) 命名檔案名稱
  - 建議命名為 Netscan\_subnet-n.xml

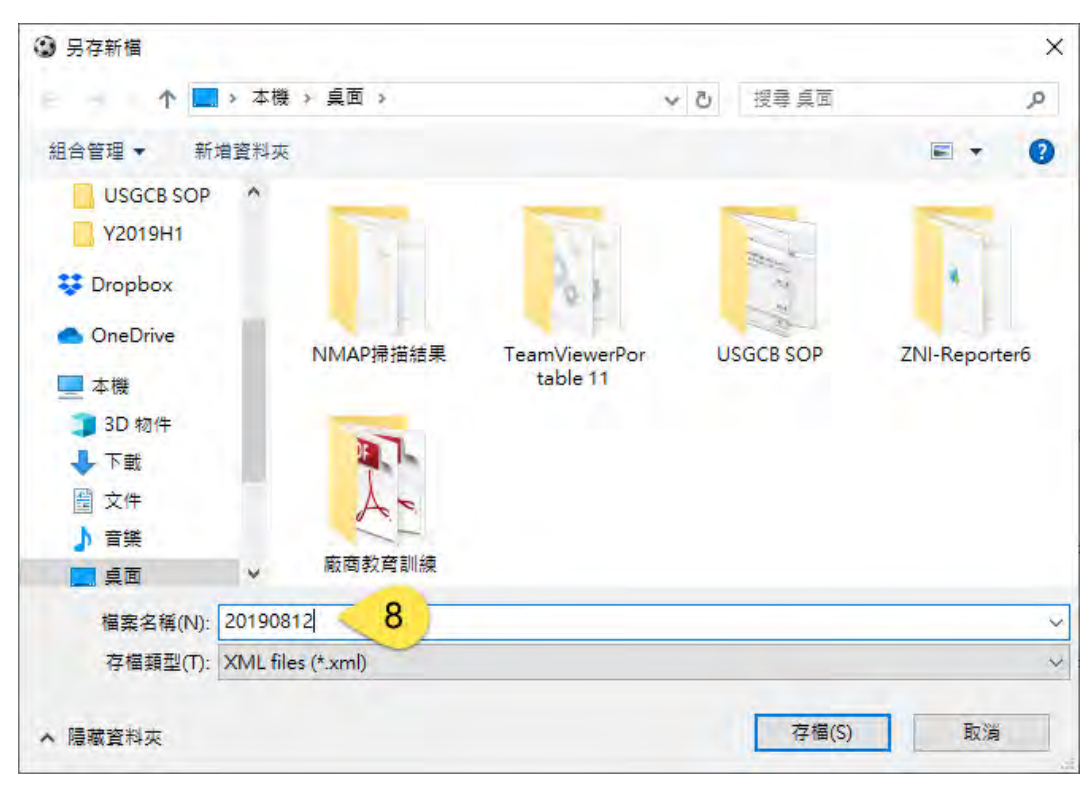

|                  | Options Poolemarks H | tala                  | A O               |  |  |
|------------------|----------------------|-----------------------|-------------------|--|--|
| Start Starting   | Ctrla Entor          |                       | 🔽 🦳 Web-site      |  |  |
| Class Results    | Currenter of 2       |                       |                   |  |  |
| Clear Results    | 0 172 . 2            | 24 . 65 . 254 🔹 💦 🛄 🗹 | 👂 Start Scanning  |  |  |
| Load Results     | Ctrl+L               |                       |                   |  |  |
| Save Results     | Ctrl+S ame           | MAC A                 | ddress            |  |  |
| Import IP/Host N | ame List             | 44-37                 | -E6-96-60-13      |  |  |
| Recent Files     | ZYTP1313-0           | 01 64-80              | -99-8C-9A-BA      |  |  |
| Current Config   | ZYTP 1098-0          | 13 F4-0F              | -24-12-F8-EE      |  |  |
| Evit             | ZYTP1345-0           | 01 64-80              | -99-8C-9A-24      |  |  |
| LAIL             | MACBOOKPI            | RO-3917 38-F9         | -D3-55-39-17      |  |  |
| 172.24.65.35     | ZYTP1206-0           | 12 80-19              | -34-88-13-91      |  |  |
| 172.24.65.44     |                      | D0-C5                 | -D3-0B-DA-C1      |  |  |
| 172.24.65.47     | ZYTP1231-0           | )1 9C-4E              | -36-C2-80-50      |  |  |
| 172.24.65.51     | ZYTP1323-0           | )1 5C-C5              | -D4-23-5D-57      |  |  |
| 172.24.65.54     | ZYTP1349-0           | 11 74-70              | -FD-5C-70-EC      |  |  |
| 172.24.65.59     | ZYTP1281-0           | 2.ZyXEL.com F8-59     | -71-5F-64-FA      |  |  |
| 172.24.65.58     | ZYTP1165-0           | 01 64-80              | -99-8C-9A-5B      |  |  |
| 172.24.65.53     | ZYTP1258-0           | 02 DC-53              | DC-53-60-C7-A7-36 |  |  |
| 172.24.65.57     | ZYTP1327-0           | 01 9C-DA              | -3E-C6-85-59      |  |  |
| 172.24.65.75     | TP1149-06            | 94-E9                 | -79-64-89-29      |  |  |
| 172.24.65.88     | ZYTP1279-0           | )1 F8-16              | -54-37-29-F4      |  |  |
| 172.24.65.69     | ZYTP1348-0           | )1 9C-DA              | -3E-C6-8C-07      |  |  |
| 172.24.65.80     | ZYTP1100-0           | )1 E4-A4              | -71-85-09-1E      |  |  |
| 172.24.65.76     | ZYTP1352             | D0-C5                 | -D3-0B-DA-D3      |  |  |
| 172.24.65.79     |                      | 38-78                 | -62-8E-92-DC      |  |  |
| 172.24.65.81     | ZYTP1314-0           | 28-C6                 | -3F-90-9C-6E      |  |  |
| 172.24.65.89     | ZYTP 1007-0          | )3 F4-8C              | -50-4D-6C-14      |  |  |
| 172.24.65.94     | ZYTP1288-0           | )2 5C-C5              | -D4-23-6C-1B      |  |  |
| 172.24.65.97     | ZYTP1295-0           | )2 34-41              | -5D-97-BB-16      |  |  |
| 172.24.65.70     |                      | 10-7B                 | -EF-D3-94-DD      |  |  |
| 172.24.65.90     |                      | 8C-59                 | -73-FA-0B-67      |  |  |
| 172.24.65.98     | ZYTP1315-0           | 02 64-80              | -99-8C-9A-D3      |  |  |
| <                |                      |                       | >                 |  |  |

# 二、Zenmap 網路掃瞄工具

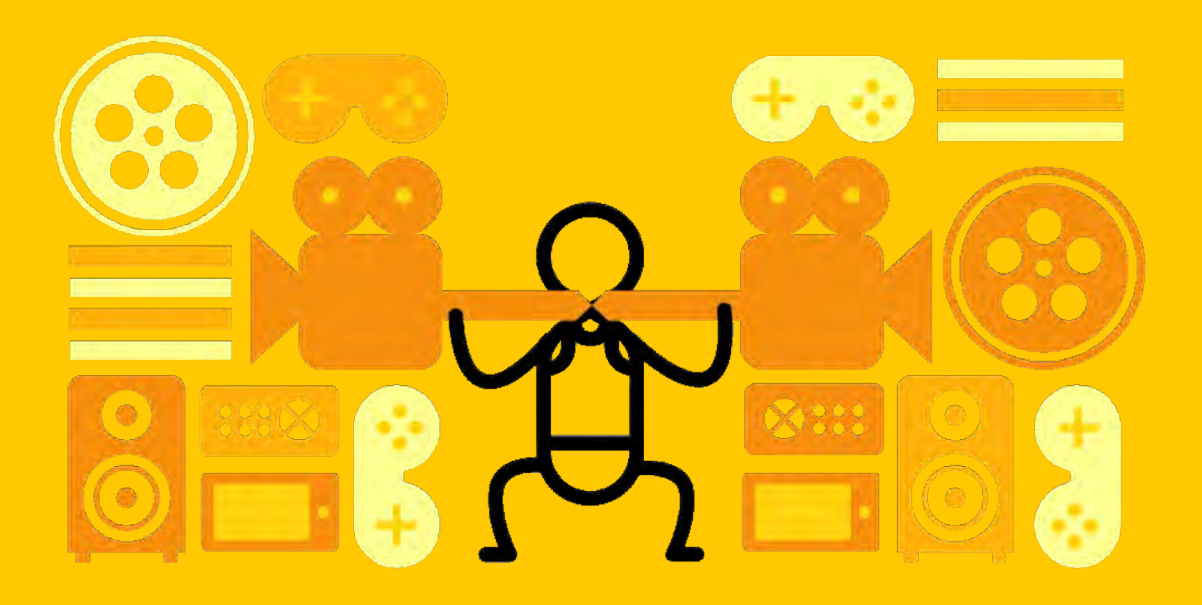

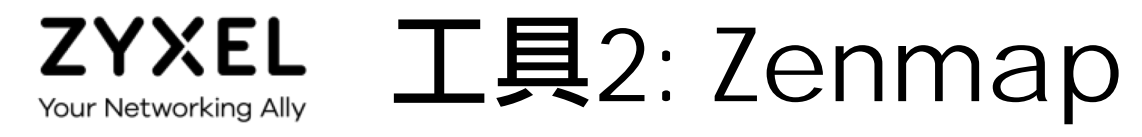

- 一、執行Nmap-7.8-setup.exe 程式安裝
- 二、啟動 『Zenmap』
- 1) 輸入目標網段
- 2) 選擇掃描類型
  - 使用Quick scan plus
  - 使用其他類型,可能 會時間過長,或是 終端機回應問題而 卡住。
- 3) **開始掃描(整個過程** 約5分鐘)

| ≪ Zenmap<br>扫描(a) 工具① 配置(Ⅰ) | 2) 帮助(日)                       | - 🗆 X    |
|-----------------------------|--------------------------------|----------|
| 目标: 172.24.65.0/24          | 1 🗸 配置: Quick scan plus < 2    | ~ 扫描 < 3 |
| 命令: nmap -sV -T4 -O         | -Fversion-light 172.24.65.0/24 |          |
| 主机服务                        | Nmap输出 端口/主机 拓扑 主机明细 扫描        |          |
| 操作系统 ◀ 主机 ▲                 |                                | - 目明細    |
|                             |                                |          |
|                             |                                |          |
|                             |                                |          |
|                             |                                |          |
|                             |                                |          |
|                             |                                |          |
|                             |                                |          |
|                             |                                |          |

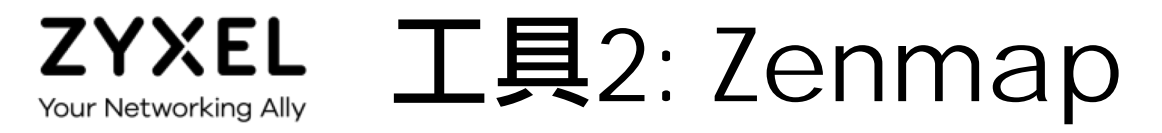

等待約5分鐘掃瞄完, 可以看到視窗中會出現 的結果記錄。

#### 灰色字體僅供說明,無需作業

### 4) 選擇主機,可顯示目前 開啟的port

| 目标:       | 172.24.65.0/24         |           |          |       | ~       | 配置: Inten     | se scan                                      | ~         | 扫描       | 取猜    |
|-----------|------------------------|-----------|----------|-------|---------|---------------|----------------------------------------------|-----------|----------|-------|
| 命令:       | nmap -T4 -A -v 172.2   | 4.65.0/24 |          |       | - Inter |               |                                              |           | Land I   |       |
|           | 主机 服务                  | N         | man it W | 推口/主  | 和 _     | A 849 1718    |                                              |           |          |       |
|           |                        |           | ▲端□▲     | 前後く   | 状态 ◆    |               | 版本                                           |           |          | _     |
| 操作系<br>/h | 统 ▲ 王机<br>172.24.65.26 | <b>^</b>  | 135      | tcp   | open    | msrpc         | Microsoft Windows RPC                        |           |          |       |
| 30        | 172.24.03.30           |           | 9 139    | tcp   | open    | netbios-ssn   | Microsoft Windows netbios-ssn                |           |          |       |
|           | 172.24.03.30           |           | 445      | tcp   | open    | microsoft-ds  | Windows 7 Professional 7601 Service Pack 1 m | icrosoft- | ds (work | group |
|           | 172.24.03.43           |           | 9 1947   | tcp   | open    | http          | Aladdin/SafeNet HASP license manager 21.00   |           |          |       |
| -         | 172.24.03.47           |           | 2222     | tcp   | open    | tcpwrapped    |                                              |           |          |       |
|           | 172.24.03.46           |           | 3389     | tcp   | open    | ms-wbt-server | Microsoft Terminal Service                   |           |          |       |
|           | 172.24.03.33           |           | 5357     | tcp   | open    | http          | Microsoft HTTPAPI httpd 2.0 (SSDP/UPnP)      |           |          |       |
|           | 172.24.65.56           |           | 5555     | tcp   | open    | freeciv       |                                              |           |          |       |
|           | 172.24.05.50           |           | 49152    | 2 tcp | open    | msrpc         | Microsoft Windows RPC                        |           |          |       |
|           | 172.24.05.57           |           | 49153    | 3 tcp | open    | msrpc         | Microsoft Windows RPC                        |           |          |       |
|           | 172.24.05.58           |           | 49154    | 4 tcp | open    | msrpc         | Microsoft Windows RPC                        |           |          |       |
|           | 172.24.05.59           |           | 49157    | 7 tcp | open    | msrpc         | Microsoft Windows RPC                        |           |          |       |
| -         | 172.24.03.09           |           | e        |       |         |               |                                              |           |          |       |
|           | 172.24.03.73           |           |          |       |         |               |                                              |           |          |       |
|           | 172.24.03.70           |           |          |       |         |               |                                              |           |          |       |
|           | 172.24.03.01           |           |          |       |         |               |                                              |           |          |       |
| -         | 172 24 65 99           |           |          |       |         |               |                                              |           |          |       |
|           | 172 24 65 02           |           |          |       |         |               |                                              |           |          |       |
|           | 172 24 65 05           |           |          |       |         |               |                                              |           |          |       |
|           | 172 24 65 00           |           |          |       |         |               |                                              |           |          |       |
| -         | 172 24 65 102          | ~         |          |       |         |               |                                              |           |          |       |
|           | 172.24.03.103          | 1 6       | -        |       |         |               |                                              |           | 100      | >     |

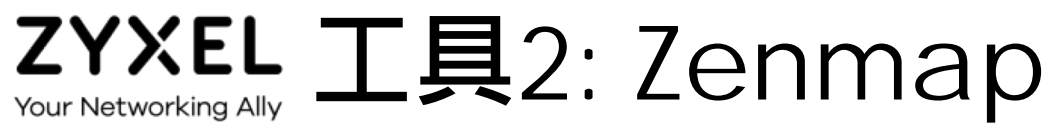

#### 灰色字體僅供說明, 無需作業

- 選擇服務 5)
- 選擇https 6)

服务

主机

afs3-callback

服务

domain

freeciv ftp

> http https microsoft-ds ms-olap4 ms-sal-s ms-wbt-server

msrpc mysql netbios-ssn realserver

ssh

tcpwrapped talaat

8

- 7) 目前有開啟https
- 有開啟ssh服務的 8)

|                                                                                                    |                                   |                       |                                | -                  |     | ×  |
|----------------------------------------------------------------------------------------------------|-----------------------------------|-----------------------|--------------------------------|--------------------|-----|----|
| 2: Zenmap                                                                                             | 目标: 172.24.65.0/24                | ✓ 配置                  | : Intense scan                 | ~                  | 扫描  | 取消 |
|                                                                                                    | 命令: nmap -T4 -A -v 172.24.65.0/24 |                       |                                |                    |     |    |
| 毎雪作業                                                                                                  | 主机 服务 5                           | 加出 端口/主机 拓扑 主机明       | 1细 扫描                          |                    |     |    |
|                                                                                                    | 服务 • 1                            | 主机名 ▲ 端口 4 协议 4       | 状态 ◀ 版本                        |                    |     | •  |
| 7/2                                                                                                   | afs3-callback                     | 172.24.65.75 443 tcp  | open                           |                    |     |    |
| 济                                                                                                    | domain 7                          | 172.24.65.201 443 tcp | open Allegro-Software-RomPager |                    |     |    |
|                                                                                                    | freeciv                           | 172.24.65.254 443 tcp | open                           |                    |     |    |
| ins                                                                                                   | http                              |                       |                                |                    |     |    |
| 103                                                                                                   | https 6                           |                       |                                |                    |     |    |
|                                                                                                    | microsoft-ds                      |                       |                                |                    |     |    |
| 用成川川口5日1111次                                                                                          | ms-olap4                          |                       |                                |                    |     |    |
|                                                                                                    | ms-sql-s                          |                       |                                |                    |     |    |
| SSh版務的主機                                                                                              | msrpc                             |                       |                                |                    |     |    |
|                                                                                                    | mysql                             | _                     |                                |                    |     |    |
| Nman输出 皓口/主机 拓扑 土和服细 扫描                                                                               |                                   |                       |                                |                    |     |    |
| ▲ 主机名 ▲ 端口 ◆ 协议 ◆ 状态 ◆ 版本                                                                             | 4                                 |                       |                                |                    |     |    |
| 172.24.65.36 22 tcp open OpenSSH 7.9p1 Debian                                                         | 10 (protocol 2.0)                 |                       |                                |                    |     |    |
| 172.24.65.119 22 tcp open OpenSSH 3.9p1 (protocol)                                                    | ol 1.99)                          |                       |                                |                    |     |    |
| 172.24.65.193 22 tcp open Dropbear sshd 2014.63 (                                                     | protocol 2.0)                     |                       |                                |                    |     |    |
| 172.24.65.201 22 tcp open OpenSSH 3.9p1 (protoco     7.2.24.65.201 22 tcp open OpenSSH 3.9p1 (protoco | 51 2.0)                           |                       |                                |                    |     |    |
| 172.24.65.254 22 tcp open ZyXEL ZyWALL sshd (prot                                                     | tocol 2.0)                        |                       |                                |                    |     |    |
|                                                                                                    |                                   |                       |                                |                    |     |    |
|                                                                                                    |                                   |                       |                                |                    |     |    |
|                                                                                                    |                                   |                       |                                |                    |     |    |
|                                                                                                    |                                   |                       |                                |                    |     |    |
|                                                                                                    |                                   |                       |                                |                    |     |    |
|                                                                                                    |                                   |                       |                                |                    |     |    |
|                                                                                                    |                                   |                       |                                |                    |     |    |
|                                                                                                    |                                   |                       |                                | © 2019 <b>7</b> ¥¥ | (FL | 15 |
|                                                                                                    |                                   |                       |                                |                    | ,   |    |

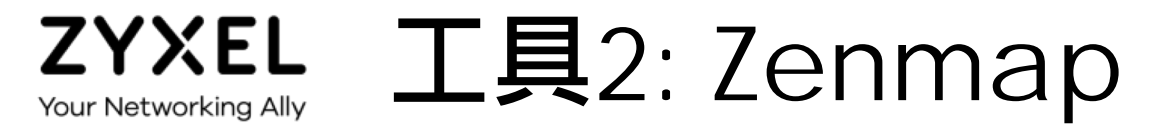

# 9) 儲存掃描結果10) 保存掃瞄

| Zenmap                                      |                |               |      |      |       |                                        | - |            | ×        |
|---------------------------------------------|----------------|---------------|------|------|-------|----------------------------------------|---|------------|----------|
| 扫描(4) 2 2 2 2 2 2 2 2 2 2 2 2 2 2 2 2 2 2 2 | 帮助( <u>H</u> ) |               |      |      |       |                                        |   |            |          |
| ■ 新建窗口(N)                                   | Ctrl+N         |               | ~    | 配置:  | Inter | nse scan                               | ~ | 扫描         | 取淌       |
| ◎ 打开扫描(O)                                   | Ctrl+O         | -             |      | 1000 | -     |                                        |   | In comment | 10000000 |
| ✤ 在当前窗口打开扫描(O)                              |                |               |      |      |       |                                        |   |            | _        |
| 🗟 保存扫描(S) 🥄 10                              | Ctrl+S         | p输出 端口/主相     | 机 拓扑 | 主机明  | 细 扫描  | ä                                      |   |            |          |
| 保存所有扫描到目录(D)                                | Ctrl+Alt+S     | 主机名 🔺         | 端口 < | 协议◀  | 状态◀   | 版本                                     |   |            | •        |
| 昌 打印                                        |                | 172.24.65.36  | 22   | tcp  | open  | OpenSSH 7.9p1 Debian 10 (protocol 2.0) |   |            |          |
|                                             | Ctrl+W         | 172.24.65.119 | 22   | tcp  | open  | OpenSSH 3.9p1 (protocol 1.99)          |   |            |          |
| · 大内図口<br>                                  | Ctrl+O         | 172.24.65.193 | 22   | tcp  | open  | Dropbear sshd 2014.63 (protocol 2.0)   |   |            |          |
| ftp                                         | CuitQ          | 172.24.65.201 | 22   | tcp  | open  | OpenSSH 3.9p1 (protocol 2.0)           |   |            |          |
| http                                        |                | 172.24.65.254 | 22   | tcp  | open  | ZyXEL ZyWALL sshd (protocol 2.0)       |   |            |          |
| https                                       |                |               |      |      |       |                                        |   |            |          |
| microsoft-ds                                |                |               |      |      |       |                                        |   |            |          |
| ms-olap4                                    |                |               |      |      |       |                                        |   |            |          |
| ms-sql-s                                    |                |               |      |      |       |                                        |   |            |          |
| ms-wbt-server                               |                |               |      |      |       |                                        |   |            |          |
| msrpc                                       |                |               |      |      |       |                                        |   |            |          |
| mysql                                       |                |               |      |      |       |                                        |   |            |          |
| netbios-ssn                                 |                |               |      |      |       |                                        |   |            |          |
| realserver                                  |                |               |      |      |       |                                        |   |            |          |
| ssh                                         |                |               |      |      |       |                                        |   |            |          |
| tcpwrapped                                  |                |               |      |      |       |                                        |   |            |          |
| telnet                                      |                |               |      |      |       |                                        |   |            |          |
| vmware-auth                                 |                |               |      |      |       |                                        |   |            |          |
| xmpp                                        |                |               |      |      |       |                                        |   |            |          |
|                                             |                |               |      |      |       |                                        |   |            |          |
| 过滤主机                                        |                |               |      |      |       |                                        |   |            |          |

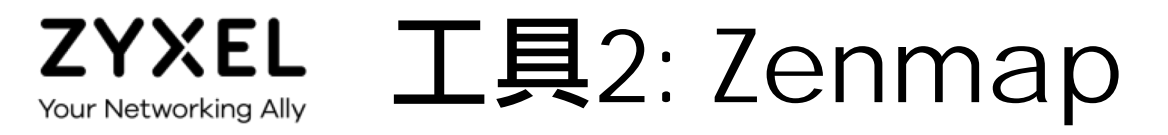

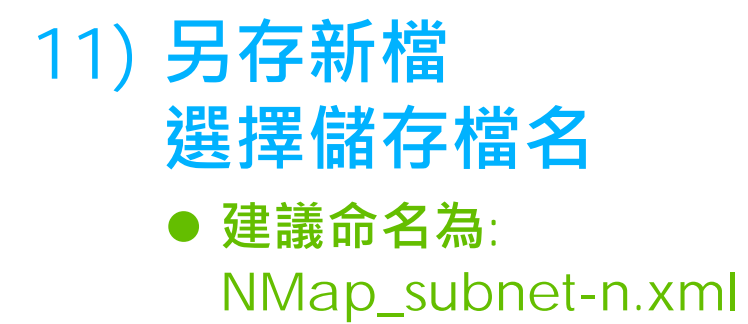

| Name: AAA                     | ml 11                  |             |                 |
|-------------------------------|------------------------|-------------|-----------------|
| Save in <u>f</u> older: \ Pro | ogram Files (x86) Nmap |             | Create Folde    |
| <u>P</u> laces                | Name                   | ▲ Size      | Modified        |
| Search                        | 📄 licenses             |             | 2019/5/28       |
| Recently Used                 | 📄 nselib               |             | 2019/5/28       |
| 🛅 TP1281                      | py2exe                 |             | 2019/5/28       |
| 🖻 Desktop                     | 🛅 scripts              |             | 2019/5/28       |
| Windows (C:)                  | 🗁 share                |             | 2019/5/28       |
|                               | 3rd-party-licenses.txt | 69.5        | KB 2018/3/17    |
|                               | a-bundle.crt           | 252         | 4 KB 2018/3/17  |
|                               | CHANGELOG              | 708         | .8 KB 2018/3/20 |
|                               |                        | 27.3        | KB 2018/3/17    |
|                               | COPYING_HIGWIDGETS     | 25.9        | KB 2018/3/17    |
|                               | 🗋 icon1.ico            | 14.7        | KB 2018/3/15    |
|                               | 🕤 libeay32.dll         | 1.2         | MB 2018/3/20    |
|                               | 🕤 libssh2.dll          | 155         | .6 KB 2018/3/20 |
|                               | 🗋 ncat.exe             | 418         | .6 KB 2018/3/20 |
|                               | 🗋 ndiff.exe            | 28.6        | KB 2018/3/20    |
| +                             |                        | 1.91        | KB 2018/3/17    |
|                               |                        | 选择文本类型: Nma | p XML格式 (.xml)  |
|                               |                        | Canc        | al Cava         |

## 三、GCB政府電腦安全組態設定基準檢查

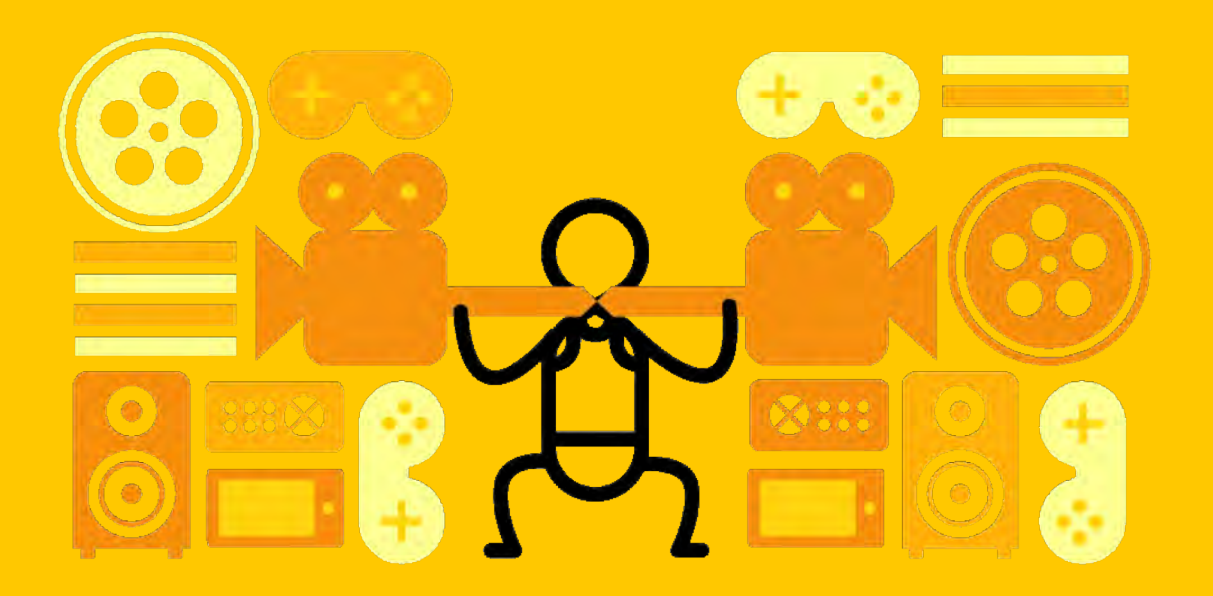

- 1) 選擇執行檔案
  - 由目錄
    - \ZyxelUSGCB.v1179
      執行: USGCBTool.exe
  - 在 Windows 的App
     執行告警上按 "是" 鈕・
     開始執行檢查工具

| 📕 i 🖸 🛄 🖛 i                           |           | 解壓縮                   | Zyxel_USGCB.v1179 |            | - 0        | ×   |
|---------------------------------------|-----------|-----------------------|-------------------|------------|------------|-----|
| 檔案 常用 共用                              | 檢視        | 壓縮的資料夾工具              |                   |            |            | ~ ( |
| ← · · ↑                               | 下載 > Secu | rityTool.zip » Zyxel_ | USGCB.v1179 ∽ Ö   | 搜尋 Zyxel_U | SGCB.v1179 | ,o  |
| ^                                     | 名稱        | ^                     | 類型                | 壓縮大小       | 受密碼保護      | 大小  |
| ★ 快速存取                                | GCB-D     | ATA                   | 福塞曾料本             |            |            |     |
| 📥 OneDrive - Ur                       | GPO-E     | ATA                   | 檔案資料夾             |            |            |     |
| □ ★攤                                  | Uploa     | dTemp                 | 檔案資料夾             |            |            |     |
| ····································· | Tza.ex    | e                     | 應用程式              | 294 KB     | 否          |     |
|                                       | Config    | .bin                  | BIN 檔案            | 1 KB       | 杏          |     |
|                                       | IGPO.     | exe                   | 應用程式              | 195 KB     | Ka Ka      |     |
| 圓 文件                                  | Modif     | yConfig.exe           | 應用程式              | 68 KB      |            |     |
| ♪ 音樂                                  | MSHFI     | LXGD.OCX              | ActiveX 控制項       | 175 KB     | 否          |     |
| 三 桌面                                  | MSINE     | T.OCX                 | ActiveX 控制項       | 55 KB      | 否          |     |
| ■ 圖片                                  | USGCE     | 3Tool.exe             | 應用程式              | 69 KB      | 否          |     |
| 影片                                    |           |                       |                   |            |            |     |
| 🏪 Win10 (C:)                          |           |                       |                   |            |            |     |
| 🕳 900GB-Data                          |           |                       |                   |            |            |     |
| 📋 SDHC (G:)                           |           |                       |                   |            |            |     |
| DHC (G:)                              |           |                       |                   |            |            |     |
|                                       |           |                       |                   |            |            | F   |

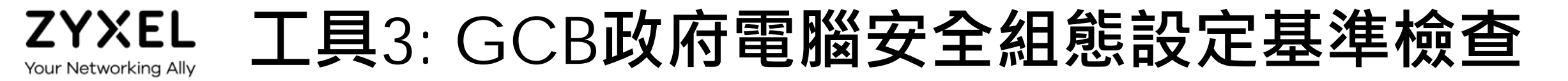

### 2) 新增上傳GPO組態資料

| ち<br>合勤USGCB組想 | 態檢測工具       |        |    |    | ×             |
|----------------|-------------|--------|----|----|---------------|
| 新增上傳GPO組態      | 資料 2        |        |    |    |               |
| 已上傳GPO資        | <b>圣料記錄</b> |        |    |    | 檢視上傳資料        |
| 編號             | 上傳日期        | 作業系統資訊 | 狀態 | 備註 | 接收收分析結果電郵     |
| ×              |             |        |    |    | *             |
|                |             |        |    |    | 版本: 1.0.1.413 |

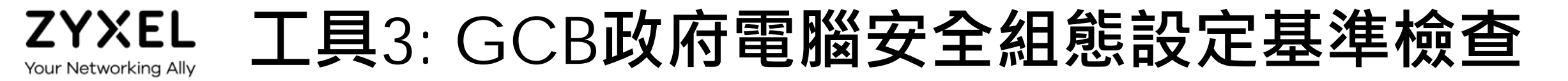

#### 3) 產生GPO紀錄中

| 合勤USGCB組                                                                        | 且態檢測工具             |        |          |     | ×             |
|---------------------------------------------------------------------------------|--------------------|--------|----------|-----|---------------|
| 日本<br>日本<br>日本<br>日本<br>日本<br>日本<br>日本<br>日本<br>日本<br>日本<br>日本<br>日本<br>日本<br>日 | <u>態資料</u><br>容料記録 |        |          |     | 檢視上傳資料        |
| 編號                                                                              | 上傳日期               | 作業系統資訊 | 狀態  備    | ilt | 接收收分析結果電郵     |
|                                                                                 |                    | -      |          | _   |               |
|                                                                                 |                    |        | 產生GPO紀錄中 | 3   |               |
|                                                                                 |                    |        | _        |     |               |
|                                                                                 |                    |        |          |     |               |
| *                                                                               |                    |        |          |     | *             |
|                                                                                 |                    |        |          |     | 版本: 1.0.1.413 |

- 4) 填寫受測資料(皆必填)
  - 填寫檢測資訊·

以供報告載明相關內容

### 存檔資料夾名稱可自行命 名避免受測PC混雜。

• 每家公司可以自定

一個目錄名稱

• 目錄名稱避免使用

中文與空白

| 5. 聯絡資訊  |         | ×     |
|----------|---------|-------|
| 檢測公司資訊:  |         | 重填    |
| 公司全名*    | 公司電話    | 主要聯絡人 |
| 公司地址     |         |       |
| 服務公司資訊:  |         |       |
| 公司全名*    | 公司統一編號* | 部門*   |
| 服務/檢測人員  | 公司電話*   | 分機    |
| 存檔資料夾名稱* |         | 1     |
| *必填欄位    |         | 確定 取消 |

### 5) 勾選 "我同意"後・請按<確定>進行掃瞄

| and a second     | 5. 联络资訊                                       |                                  | Σ                                            | 3              |
|------------------|-----------------------------------------------|----------------------------------|----------------------------------------------|----------------|
| ZYXEL合動理網商專區     | 檢測公司資訊:                                       |                                  | 重填                                           | 1              |
| 合勤USGCB組態檢測程式    | 公司全名*                                         | 公司電話                             | 主要聯絡人                                        | 22             |
| 5 進行GCB掃瞄GPO組態資料 | ZYXEL<br>公司地址                                 |                                  |                                              |                |
| 已進行GCB掃瞄GPO      | 資料 日 確認上傳本機組態資訊                               |                                  |                                              | 後視GCB掃瞄資料      |
| MA               | ✓ <u>我同意</u><br>合勤USGCB組<br>料,並將之傳述<br>檢視GPO組 | 態分析工具收集本機的(<br>到組態分析中心做進一<br>態資料 | GPO(Group Policy Object)組態資<br>步分析。<br>確定 取消 |                |
| ets              | 存檔資料夾名稱*                                      | -                                |                                              | 版本: 1.2.0.1179 |
| .機IP             | *必填欄位                                         |                                  | 確定 取消                                        | Ĩ              |
| ASIP             | -                                             |                                  | (以行動)                                        |                |

# 6) 完成單台電腦掃瞄作業

|                   | 14                                              |                             |        |
|-------------------|-------------------------------------------------|-----------------------------|--------|
| PolicyType        | PolicyGroupOrRegisterKey                        | PolicySetting               | Issue  |
| HKLM              | Software\Microsoft\Windows\CurrentVersion\Polic | ie FilterAdministratorToken | GCB001 |
| Security Template | Privilege Rights                                | SeNetworkLogonRight         | GCB004 |
| Security Template | Privilege Rights                                | SeDenvNetworkLogonRight     | GCB004 |
| Security Template | System Access                                   | NewAdministratorName        | GCB001 |
| Audit Policy      | System                                          | 網路原則伺服器                     | GCB000 |
| Audit Policy      | System                                          | 應用程式群組管理                    | GCB000 |
| Audit Policy      | System                                          | 發佈群組管理                      | GCB000 |
| Audit Policy      | System                                          | 其他系統事件                      | GCB000 |
| Audit Policy      | System                                          | 機密特殊權限使用                    | GCB000 |
| Audit Policy      | System                                          | 認證驗證                        | GCB000 |
| Audit Policy      | System                                          | Kerberos 驗證服務               | GCB000 |
| Audit Policy      | System Project1                                 | Kerberos 服務票證操作             | GCB000 |
| Audit Policy      | System                                          | 目錄服務變更                      | GCB000 |
| Audit Policy      | System                                          | 詳細目錄服務複寫                    | GCB000 |
| Audit Policy      | System                                          | registry                    | GCB000 |
| Audit Policy      | System                                          | 目錄服務複寫                      | GCB000 |
| Audit Policy      | System                                          | 建立處理程序                      | GCB000 |
| Audit Policy      | System REAL                                     | 特殊登入                        | GCB000 |
| Audit Policy      | System                                          | 帳戶鎖定                        | GCB000 |
| Audit Policy      | System                                          | 其他物件存取事件                    | GCB000 |
| Audit Policy      | System                                          | 非機密特殊權限使用                   | GCB000 |
| Audit Policy      | System                                          | 檔案系統                        | GCB000 |
| Audit Policy      | System                                          | 登出                          | GCB000 |
| Audit Policy      | System                                          | 安全性狀態變更                     | GCB000 |
| Audit Policy      | System                                          | 稽核原則變更                      | GCB000 |
| Audit Policy      | System                                          | IPSEC driver                | GCB000 |
| Audit Policy      | System                                          | MPSSVC 規則層級原則變更             | GCB000 |
| HKLM              | Software\Microsoft\Windows NT\CurrentVersion\W  | V ScreenSaverGracePeriod    | GCB000 |
| HKLM              | Software\Microsoft\Windows NT\CurrentVersion\W  | V PasswordExpiryWarning     | GCB000 |
| HKIM              | Software\Microsoft\Windows NT\CurrentVersion\M  | V Cachedl ogonsCount        | GCB000 |

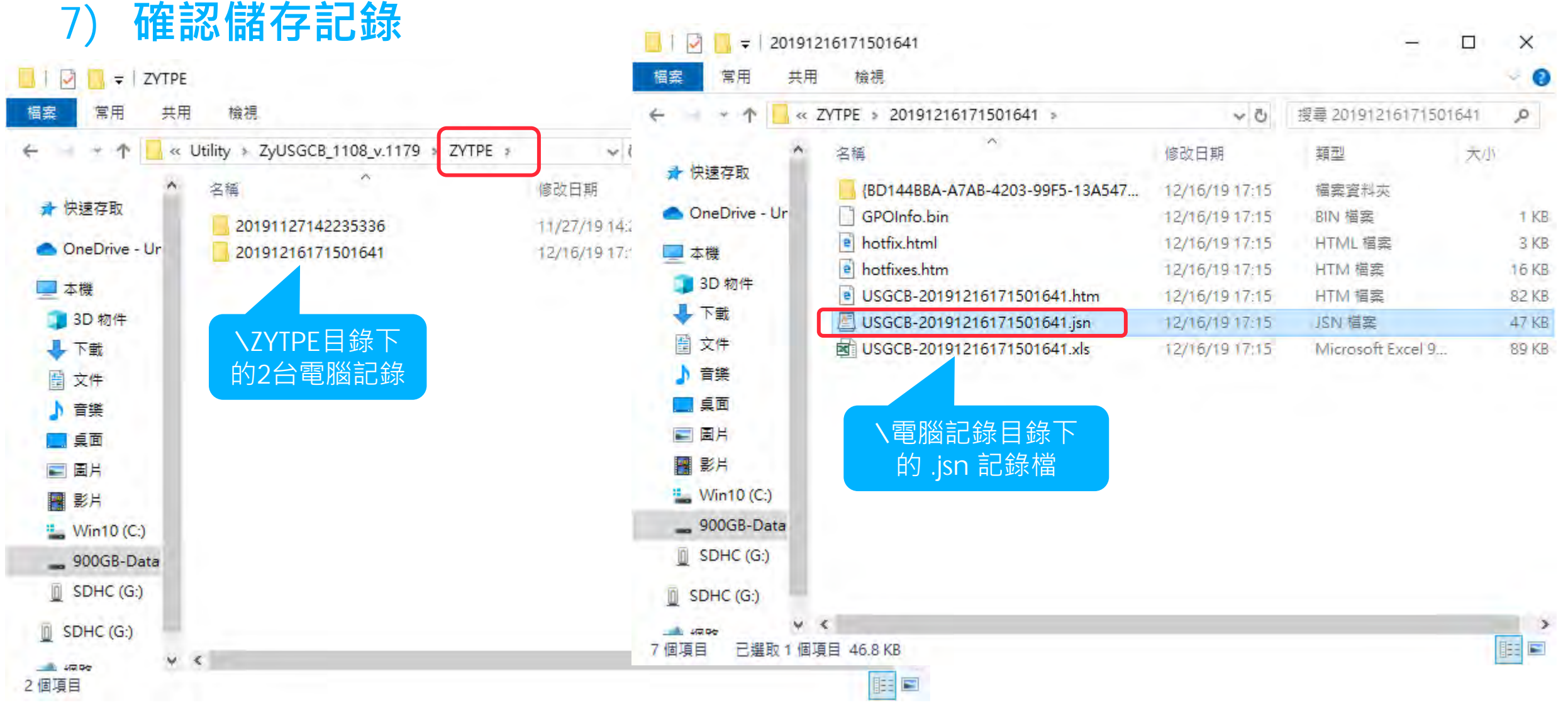

## 上傳資安掃瞄記錄檔 進行資安健檢分析

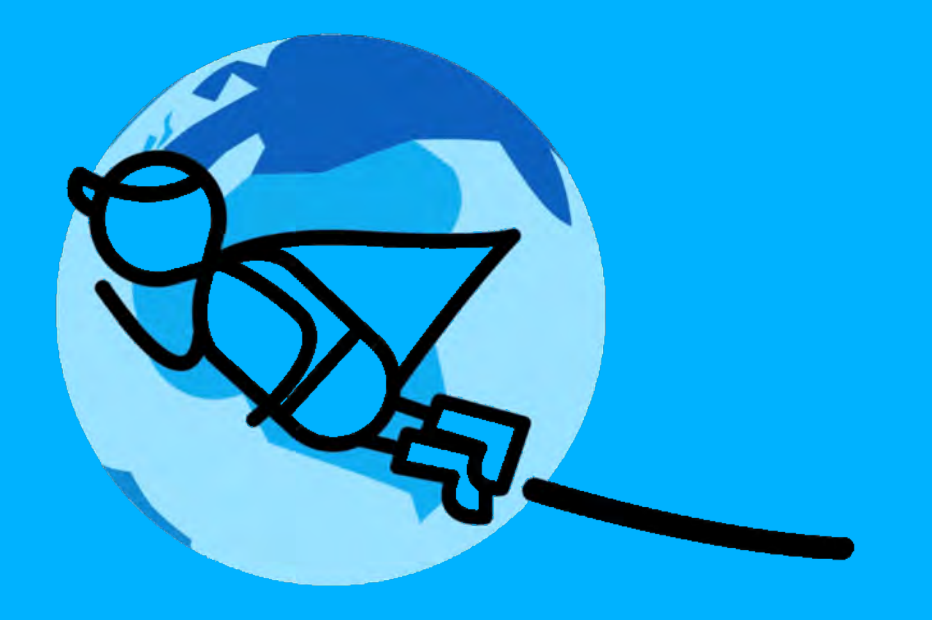

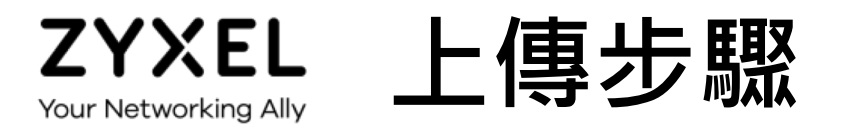

# https://twzypartner.zyxel.com/ 登入經銷商專區 → 會員維護 → 健檢紀錄管理 → 新增

| <ul> <li>③ Aug 08, 20:<br/>最新課程介紹</li> <li>9月【合勤客戶<br/>巡迴列車啟動</li> <li>◎ 11 / □ 4</li> </ul> |    |   | A REAL       |   | ① A<br>最詳<br>8月<br>巡迴<br>② 2: | ug 07,2<br>新課程介<br>【合勤客<br>列車啟動<br>3 / 명 | 019<br>何服務<br>別 |        |                |    |
|----------------------------------------------------------------------------------------------|----|---|--------------|---|-------------------------------|------------------------------------------|-----------------|--------|----------------|----|
|                                                                                              | ~  | ~ | 庫<br>~       | - | ~                             |                                          | ~               | > (III | 版<br>好!<br>員維護 | )  |
| <b>ムイズヒレ</b> 合動短期商専區                                                                         | 網  | 息 | 識            | 頁 | 練                             | V                                        |                 | 專區     | CSO            | 會員 |
|                                                                                              | 韌官 | 新 | <b></b><br>知 | 首 | 周訓                            | 速訊                                       | 音專              | 員      | 町曹             |    |
|                                                                                              | 合  | 最 | 網            | 影 | 教                             | 最                                        | 影               | 會      | 親愛             |    |

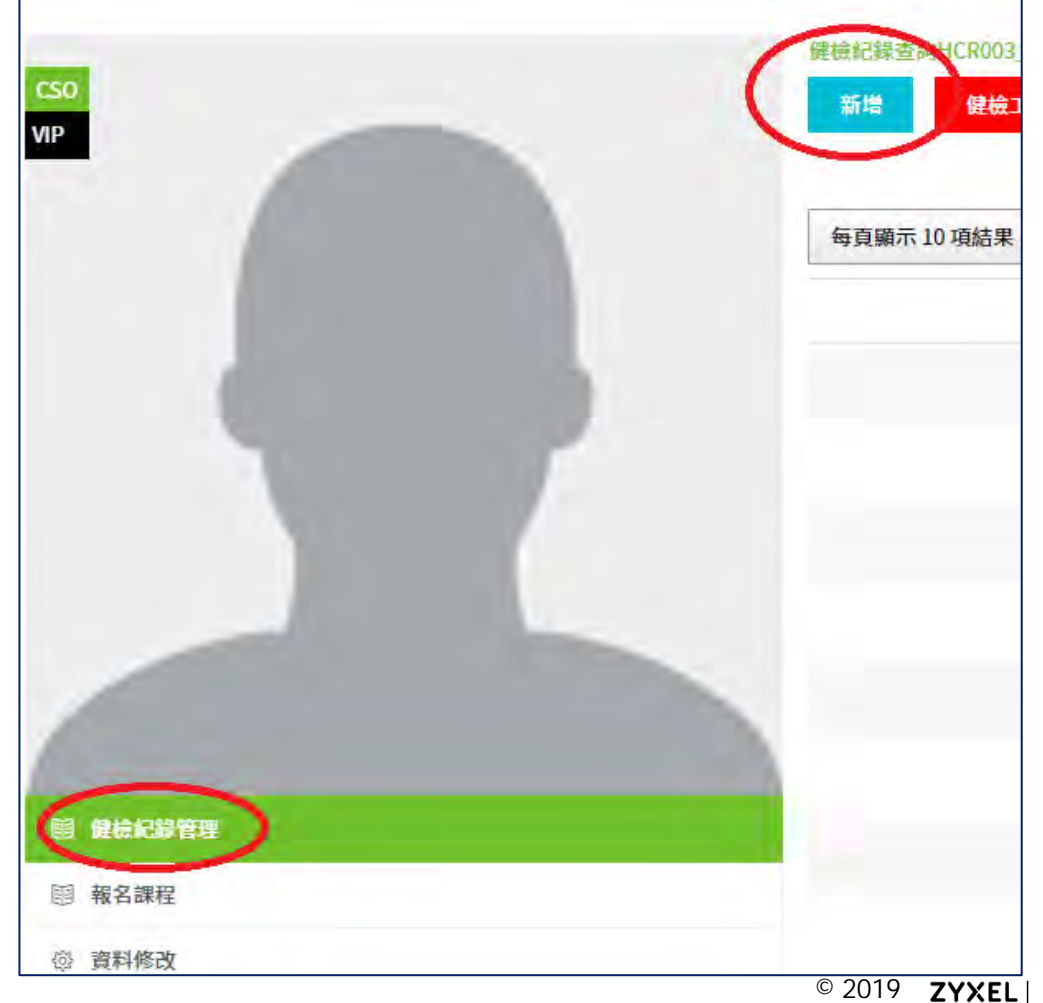

27

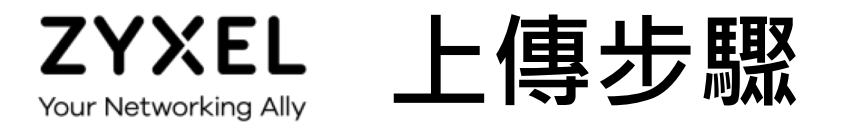

#### ● 填寫基本資訊

◆ 填寫的檢測資訊·將列印在檢測報告的封面

| so              | 健檢紀錄查詢HCR003_SCN2       |        |      |        |
|-----------------|-------------------------|--------|------|--------|
|                 | 基本資訊                    |        | 問卷填寫 |        |
|                 | 受測公司資訊                  |        |      |        |
|                 | *公司名稱:                  |        |      |        |
|                 | 主要聯絡人:                  | 公司電話:  |      |        |
|                 | 公司地址:                   |        |      |        |
|                 | 012 70F (1) == 240 + 70 |        |      |        |
|                 | *公司名稱:                  |        |      |        |
| <b>〕 健檢記錄管理</b> | *統一編號:                  | *部門:   |      |        |
| <b>國 報名課程</b>   | 服務/檢測人員:                | *公司電話: |      | #      |
| ② 資料修改          |                         |        |      | 暫存 下一步 |

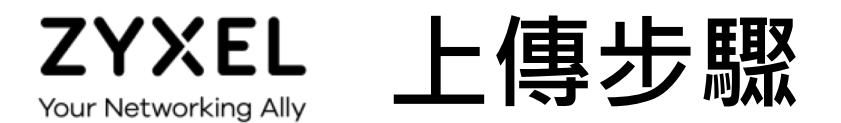

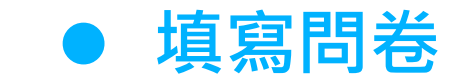

| 編號  | 說明                                       | 答案                 |
|-----|------------------------------------------|--------------------|
| 1   | 貴公司是否有區分主機,個人電腦的VLAN 與子網段 subnet         | 是(續填1.1) 否(跳至第2題)  |
| 1,1 | 系統網段是否可以直接連結 Internet ?                  | 是否                 |
| 2   | 貴公司是否有對外的服務 (例如:網頁服務)                    | 是(續填2.1) 否(跳至第3題)  |
| 2,1 | 對外伺服器直接使用公有IP                            | 是否                 |
| 2.2 | 對外伺服器使用 防火牆NAT轉址提供服務                     | 是 否                |
| 2.3 | 如有網頁服務,公司是否有架設網站應用防火牆                    | 是 否                |
| 3   | 貴公司是否有使用企業防火牆 (非家用 Router)               | 是(續填3.1) 否(跳至第4題)  |
| 3.1 | 是否啟用內網/外網/DMZ安全防禦設定                      | 是否                 |
| 3.2 | 是否有使用 UTM 防火牆,並啟用 IDP/IPS/防毒/應用程式控管等功能   | 是否                 |
| 3.3 | 防火牆UTM特徵碼最後更新的日期(1~3:1個月以內,3個月,半年以上)     | 一個月以內 一~三個月 半年以上   |
| 4.1 | 員工進入公司網路是否認證                             | 是否                 |
| 4.2 | 內部網路是否進行設備認證管控 (例如:MAC管控或 NAC, 802.1x)   | 是否                 |
| 5.1 | 公司無線網路 加密等級是否到達 WPA2                     | 是一百                |
| 5.2 | 公司無線網路是否區分用途的 SSID                       | 是 否                |
| 5.3 | 公司無線網路是否有分群(員工、訪客)?                      | 是 否                |
| 5.4 | 訪客上網是否有隔離?(訪客進入公司IP取得為何?區分內部IP網段或訪客IP網段) | 是否                 |
| 6   | 員工是否有從外部連入內網需求                           | 是(續填6.1) 否(跳至第7題)  |
| 6.1 | 使用 VPN 遠端連入公司                            | 是否                 |
| 6.2 | 是否可透過其他遠端軟體連入公司                          | 是否                 |
| 7.1 | 是否有使用RAID5等級以上 NAS 或 File Server 進行檔案備份  | 是 否                |
| 7.2 | 是否有準備系統還原檔 (System Image) 以供系統教援使用       | 是一百                |
| 8.1 | 電腦是否全部安裝防毒軟體(1~3:全部,部分未安裝,一半以上未安裝)       | 全部安裝 部分未安裝 一半以上未安裝 |
| 8.2 | 防毒軟體特徵碼最後更新的日期(1~3:1個月以內,3個月,半年以上)       | 一個月內 一~三個月 半年以上    |

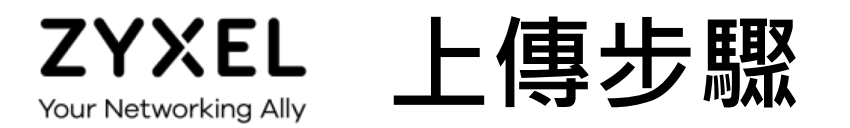

- 上傳NMAP以及 NetScan檔案。 (僅可上傳Xml檔案)
- 主機IP請填寫掃描 網段中的IP。
- NAS IP請填寫有開 啟網路資料夾共享 的設備。

| 器上傳HC | R003_SCN4    |              |           |
|-------|--------------|--------------|-----------|
|       | 基本資訊         | 問卷填寫         | 上傳掃描紀錄    |
| 一組網段  |              |              |           |
| L     | NMAP 掃瞄紀錄    | 選擇檔案 未選擇任何檔案 | 僅可上傳xml檔案 |
|       |              | 刪除           |           |
|       | Netscan 掃瞄紀錄 | 選擇檔案 未選擇任何檔案 | 僅可上傳xml檔案 |
|       |              | 刪除           |           |
|       | 主機IP         | (以道          | 回號分隔)     |
|       | NASIP        | (以超          | 国號分隔)     |
| 二組網段  |              |              |           |
|       | NMAP 掃瞄紀錄    | 選擇檔案 未選擇任何檔案 | 僅可上傳xml檔案 |
|       |              | 删除           |           |

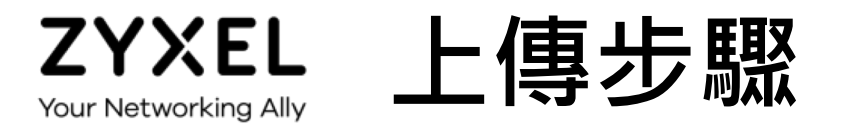

## 上傳GCB掃瞄記錄檔案。 (僅可上傳 jsn檔案) 最多一次可上傳20個檔案。

| in the second second second second second second second second second second second second second second second |  |
|----------------------------------------------------------------------------------------------------|--|
| GCB掃描紀錄                                                                                                    |  |
| 選擇檔案 未選擇任何檔案                                                                                                    |  |
| 註1:僅可上傳Jsn檔案                                                                                                    |  |
| 註2:可上傳多個檔案                                                                                                    |  |

| 開啟 | ▼ 共用對象 ▼ 電子郵件 新増資料夾             |               |                   |       |
|----|---------------------------------|---------------|-------------------|-------|
| ^  | 名稱                              | 修改日期          | 類型                | 大小    |
|    | {7E01D4C2-E761-48F8-BD8D-656B6C | 2019/11/26下午  | 檔案資料夾             |       |
|    | GPOInfo.bin                     | 2019/11/26下午  | BIN 檔案            | 1 KB  |
|    | hotfix.html                     | 2019/11/26 下午 | Chrome HTML D     | 1 KB  |
|    | hotfixes.htm                    | 2019/11/26 下午 | Chrome HTML D     | 1 KB  |
|    | USGCB-20191126142752516.htm     | 2019/11/26下午  | Chrome HTML D     | 37 KB |
| -  | USGCB-20191126142752516.jsn     | 2019/11/26下午  | JSN 檔案            | 24 KB |
| -  | SGCB-20191120142752516.xls      | 2019/11/26下午  | Microsoft Excel 9 | 58 KB |

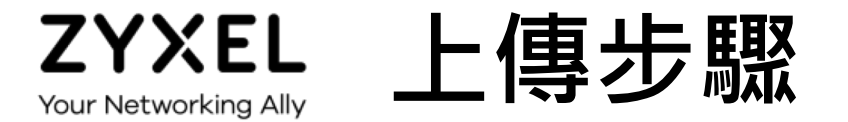

#### ● 上傳網路拓樸圖

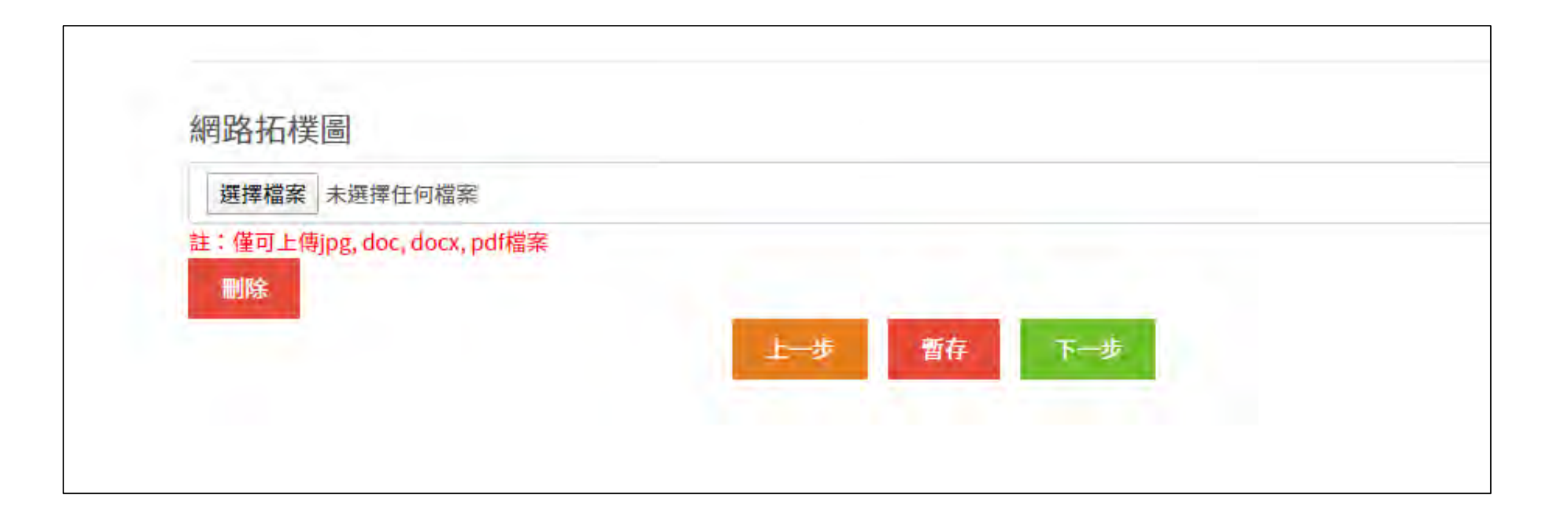

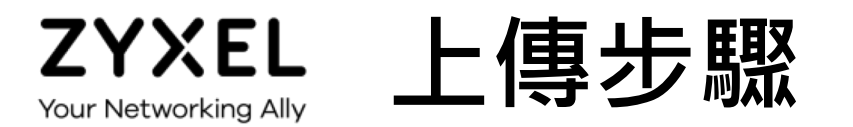

- 確認問卷以及檔案名稱 皆無誤後點選確認送出。
  - 再請您主動在Line@上 留言給小編: 經銷商的寶號、 上傳了那個客戶的資料。
- 預計2個工作天會完成 資安健檢分析報告。
- 報告完成後・小編會請
   業務窗口與您聯繫。

| 紀錄檔  |          |
|------|----------|
| 第1組  | NMAP:    |
|      | NetScan: |
| 第2組  | NMAP:    |
|      | NetScan: |
| 第3組  | NMAP:    |
|      | NetScan: |
| GCB  |          |
| 網路拓枝 | 楼圖       |
|      |          |

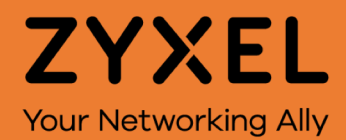

ZYXEL Your Networking Ally